## Instalace a používání App-Control v rámci Vision 6.7

## Systémové požadavky:

App-Control je Vision plugin – nefunguje samostatně . Vvžaduje Vision 6 a vyšší (program nefunguje pod MasterEye 5).

App-Control od verze 1.1 je kompatibilní s Windows Vista. Následující popis se vztahuje k App-Control, který je součástí Vision 6.7 Dbeite, aby na všech počítačích (učitelském – Master, i studentských – klient – byly nainstalovány steiné verze Vision 6.7x.

#### Instalace

- App-Control se instaluje společně s instalací Vision 6.7
- Při instalaci, nebo dodatečně prostřednictvím Licenční utility můžete zadat aktivační (licenční) kód a program tak aktivovat.
- Licenční kód se zadává pouze na učitelském (Master) počítači.

#### Ovládání App-Control

Po nainstalování App-Control se na liště Vision zmizí původní ikona

funkce Spustit aplikaci 🖾 , nahradí ji ikona App-Control Kliknete-li na ikonu App-Control, zobrazí se Vám následující:

| 🔞 - 🝠 🥒 🞯 🍫 🧬 🕎 💷 -                                  |            |      |
|------------------------------------------------------|------------|------|
| Spustit<br>Sdílet dokument                           |            |      |
| Zavřít všechny aplikace<br>Spravovat seznam aplikací |            |      |
| Aplikace                                             | Standardní | Kios |
| Žádné aplikace přednastaveny                         |            |      |

- Spustit aplikaci je dálkové (a hromadné) spuštění aplikace na klientských (studentských) PC. Zadejte zde název programu (např. Microsoft Word = winword, Poznámkový blok = notepad, atd. Pokud se nejedná o program lokálně najnstalovaný na Vámi řízených počítačích, musíte k Vámi vybranému spustitelnému souboru rovněž nalistovat cestu (pozor – tato cesta musí být platná ze strany studentského počítače, což nemusí být nutně totéž jako z učitelského počítače).
- Sdílet dokument. Nasdílejte studentům dokument, se kterým mají pracovat. Studenti pak mají možnost si tento dokument uložit lokálně. Tip: otevřete si složku s připravenými souborv a klikněte pravým tlačítkem na název jednoho z nich. V kontextovém menu nyní najdete i položku App-Control.
- Zavřít všechny aplikace zavře (ukonči) všechny aplikace. Takto zavřete všechny programy, které jsou spuštěny na studentských počítačích. (Pozor: pokud mají studenti neuložená data, přesto budou tyto programy ukončeny, tedy tzv. odstřeleny. Uživatel má cca 10 sekund na uložení souboru).

Spravovat seznam aplikací. Zde si můžete vytvořit seznam aplikací, které pak budete moci pohodlně ovládat pomocí App-Control

### Standardní mód

V tomto režimu spustíte aplikaci na studentském PC. Student ale není dále nijak omezen, zda bude pracovat právě a jedině s touto aplikací, zavře ií. nebo si spustí jinou.

- 1. Vyberte aplikaci. Tu musíte předtím pomocí Spravovat seznam aplikací zařadit do seznamu.
- 2. Klikněte vedle této aplikace na "Standardní"

# Kiosk mód

V tomto režimu spustíte aplikaci na studentském PC. Student nemá ale možnost otevřít jinou aplikaci a je tak donucen pracovat v programu. který jste Vy určili. To přispívá ke koncentraci práce studentů.

- 1. Vyberte aplikaci ze seznamu.
- 2. Klikněte vedle této aplikace na "Kiosk"

Pomocí Kiosk módu můžete postupně studentům vnutit i více než jednu aplikaci. Pak mohou uživatelé (studenti) přepínat mezi těchto aplikacemi. Nedostanou se ale na jiné aplikace, ani neotevřou to, co měli eventuálně spuštěné před uplatněním Kiosk módu.

# Indikace statusu

Na konzoli (Dashboardu) Vision 6, v náhledovém režimu, který může vypadat tnapř. takto:

Jamie Franklin

Peter Greenman

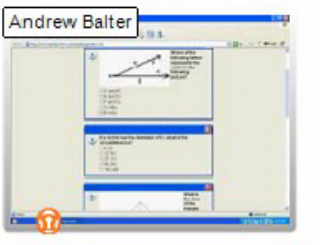

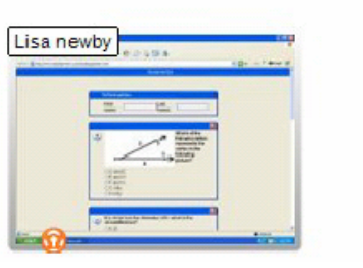

Oranžový štítek (na příslušném náhledu vlevo dole) označuje ty studentské počítače, na kterých je App-Control aplikován. Učitel může Kiosk mód spustit pouze na vybraných počítačích, nebo jej spustí na všech a na vybraných jej ukončí. Pak je dobré mít přehled, kde ie momentálně Kiosk mód aplikován.

#### Ukončení Kiosk módu

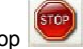

Kiosk mód ukončíte kliknutím na ikonu Stop Tím ukončíte omezení, plynoucí z režimu Kiosk Mode. Aplikace se na studentských počítačích neuzavřou - pokud je to třeba, mohou tak učinit sami studenti nebo lektor pomocí funkce Zavřít všechny aplikace.

Můžete také ukončit Kiosk mód jen na vybraných počítačích a na ostatních jej ponechat:

- 1. Vyberte jeden nebo několik počítačů, na kterých běží Kiosk mód (více počítačů pomocí Shift nebo Ctrl).
- 2. Klikněte na ikonu Stop na Vision Dashboardu.

Přejeme Vám úspěšnou práci s programem App-Control.

Vision 6.5 je produktem společnosti GenevaLogic AG. http://www.genevalogic.com/

App-Control<sup>™</sup> je produktem společnosti GenevaLogic<sup>®</sup> CH-4900 Langenthal